## JRE(Java)7.0、JRE(Java)8.0の警告メッセージの対処方法

※以下の画面イメージは、バージョンにより画面イメージ、文言が異なることがあります。

- 電子入札システムの「調達機関選択画面(受注者用)」等で、調達機関を選択し【確定】をクリック すると、次のダイアログ画面が表示されることがあります。
   その場合は以下の対処を行ってください。
  - <ダイアログ画面1>
    - ① 「Do not ask again until the next update is available」にチェックを入れる。
    - ②【Later】をクリックする。
      - ※「更新 (Update)」や「ブロック (Block)」を選択しないようにしてください。

| Û   | Your Java version is insecure.                                                                                  |
|-----|----------------------------------------------------------------------------------------------------|
|     | <ul> <li>Update (recommended)</li> <li>Get the recommended secure version of Java now from java.com.</li> </ul> |
| 2   | <ul> <li>Block</li> <li>Block Java content from running in this browser session.</li> </ul>                     |
|     | Later<br>Continue and you will be reminded to update again later.                                               |
| ☑ D | o not ask again until the next update is                                                                        |

<ダイアログ画面2>

①「次の更新が利用可能になるまでメッセージを表示しません。」にチェックを入れる。②【後で】をクリックする。

<u>※「更新 (推奨)」や「ブロック」を選択しないようにしてください。</u>

|               | Javaのバージョンは最新ではありません。                         |
|---------------|-----------------------------------------------|
|               | ◆ 更新(推奨)<br>最新のセキュリティ・アップデートをjava.comから取得します。 |
| 0             | ブロック<br>このブラウザ・セッションで、Javaコンテンツの実行をブロックします。   |
|               | 後で<br>続行し、後でもう一度更新を通知します。                     |
| )<br>▼ 次<br>し | の更新が利用可能になるまでメッセージを表示<br>ません。                 |

「利用者登録/電子入札」選択画面(受注者用)」等で、以下の警告が表示されることがあります。
 その場合は以下の対処を行ってください。

※いずれの場合も「更新」や「取消」を選択しないようにしてください。

- <警告画面1>
  - ①「このアプリケーションでは次回から表示しない」にチェックを入れる。
  - ②「リスクを受け入れて、このアプリケーションを実行します。」にチェックを入れる。
  - ③【実行】をクリックする。

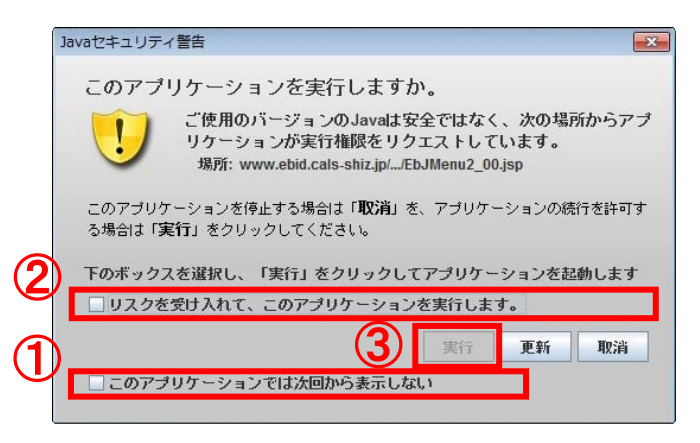

<警告画面2>

①【実行】をクリックする。

※ このメッセージは毎回表示されます。

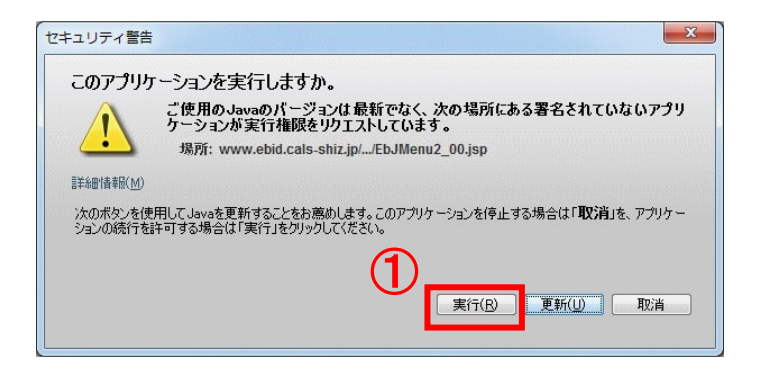

<警告画面3>

①【実行】をクリックする。

<u>※ このメッセージは毎回表示されます。</u>

| セキュリティ警告             | X                                                                             |
|----------------------|-------------------------------------------------------------------------------|
| このアプリケ               | ーションを実行しますか。                                                                  |
|                      | ご使用のJavaのバージョンは最新でなく、ハード・ドライブにあるアプリケーションが実<br>行権限をリクエストしています。<br>場所: file://  |
|                      | https:// www.ebid.cals-shiz.jp//headerMenuAccepter.j                          |
| 副羊糸田·香奉服( <u>M</u> ) |                                                                               |
| 次のボタンを使<br>ションの続行を調  | 用してJavaを更新することをお薦めします。このアプリケーションを停止する場合は「取消」を、アプリケー<br>F可する場合は「実行」をクリックしてください |
|                      | 実行( <u>R)</u> 更新( <u>U)</u> 取消                                                |